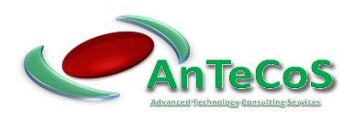

# MANUAL DUCOP-100 WITH COMMUNICATION FUNCTION Version 1.0

#### Notice:

No liability or guarantee can be given for any errors.

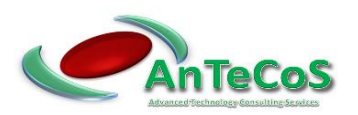

# User Manual Web Interface

# Controller with limiter function, DuCoP100 with communication functions

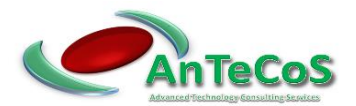

## Contents

| Сс | ontents | 5                                                  | . 2 |
|----|---------|----------------------------------------------------|-----|
| 1  | We      | b Interface                                        | . 3 |
|    | 1.1     | Measured Values                                    | . 3 |
|    | 1.2     | Network Configuration                              | .4  |
|    | 1.3     | Manufacturer Specific Configuration                | . 4 |
|    | 1.4     | Temperature Configuration                          | . 5 |
| 2  | Inst    | allation                                           | . 7 |
| 3  | Inst    | alling the Wake on LAN computer                    | 11  |
|    | 3.1     | Activating the Wake on LAN Function in the BIOS    | 11  |
|    | 3.2     | Activating the Wake on LAN Option in Windows 7     | 12  |
|    | 3.3     | Automatic Start of Status Display Of The Ducop-100 | 13  |
|    | 3.4     | Automatic Login                                    | 16  |
|    | 3.5     | Reading The Physical Address                       | 18  |
|    | 3.6     | Deposit The Physical Address                       | 20  |
|    |         |                                                    |     |

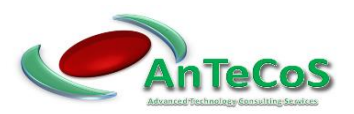

## 1 Web Interface

#### 1.1 Measured Values

The system has a web browser which displays the current measured values of the controller at intervals of one second. The web interface is called up via the system using a static IP address.

A loss of connection of the measurement of 10 seconds is displayed as an error message on the web interface.

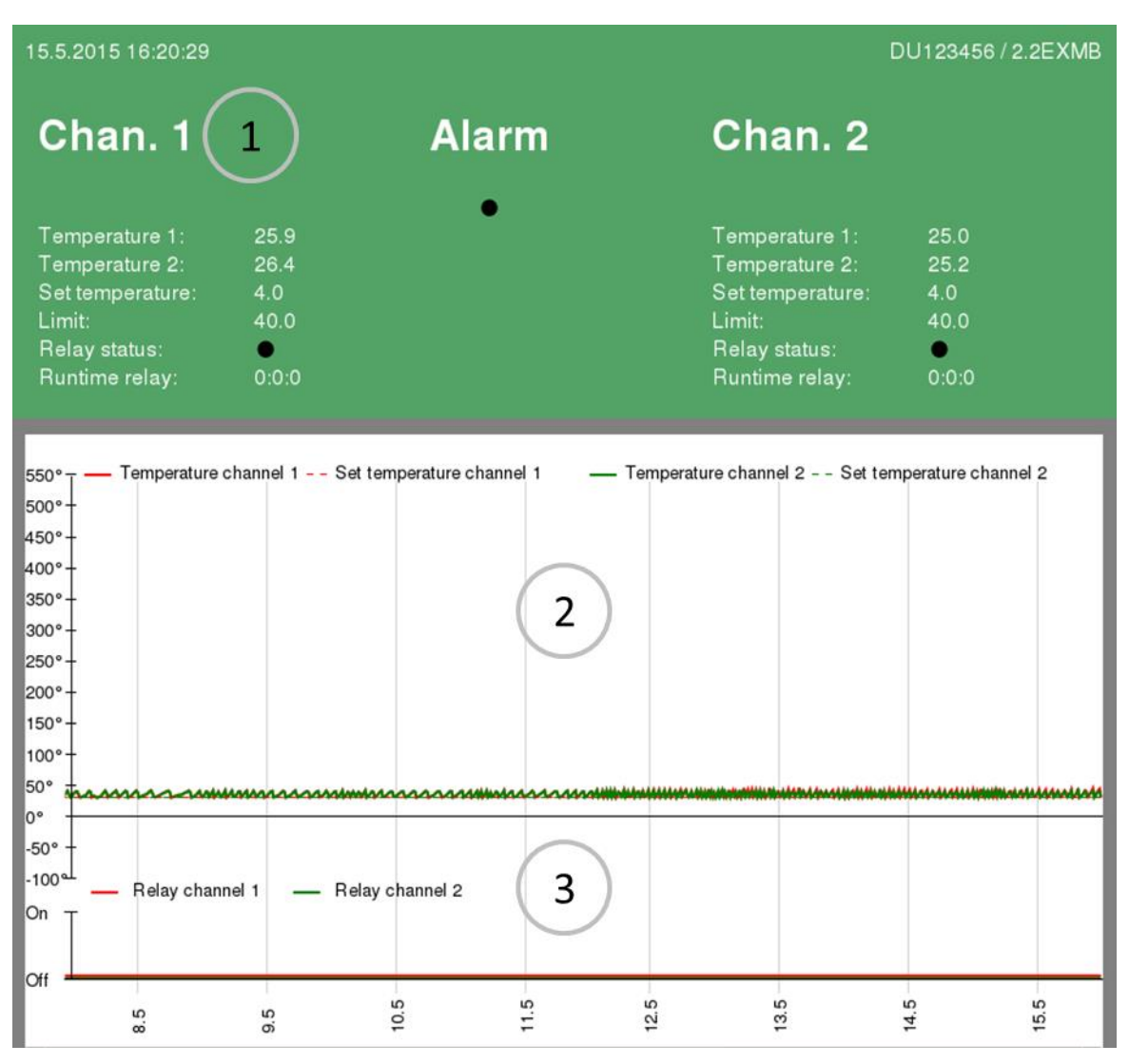

#### Abbildung 1: Weboberfläche

The web interface consists of 3 areas.

- 1 System status
- 2 History of temperature measurement as graph
- 3 History of relay behavior as graph

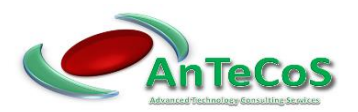

#### 1.2 Network Configuration

When delivered, the web interface can be reached via web browser under the following IP address. (IP address: **192.168.1.1** Netmask: **255.255.255.0**)

The IP address can also be read via the rotary control of the DuCoP-100 in the menu **Network-Cfg -> IP**.

To access the web interface of the DuCoP-100 it is necessary that it is in the same subnet as the system accessing it. (e.g. IP address: 192.168.1.2 Netmask: 255.255.255.0)

The network configuration of the DuCoP-100 can be accessed at http://<IP address>/config.htm (e.g. http://192.168.1.1/config.htm). The configuration is protected by user authentication, which is requested when the configuration page is called up. The username is **DuCoP100** and the password is **Admin**.

| Settings                  | Description                                 |  |  |  |  |
|---------------------------|---------------------------------------------|--|--|--|--|
| IP Address                | Address that is assigned to the DuCoP-100.  |  |  |  |  |
| IP Mask                   | Subnet mask of DuCoP-100                    |  |  |  |  |
| IP Gateway                | IP address of the gateway. (The entry IP    |  |  |  |  |
|                           | gateway must only be stored if the DuCoP-   |  |  |  |  |
|                           | 100 is to be accessed from other subnets or |  |  |  |  |
|                           | an external NTP server is used).            |  |  |  |  |
| WOL-MAC                   | The MAC address of a computer to be         |  |  |  |  |
| started in case of alarm. |                                             |  |  |  |  |
| NTP Server                | IP address of an NTP server for             |  |  |  |  |
|                           | synchronization of the time                 |  |  |  |  |
| PIN Code                  | PIN code for reactivation of the limiter    |  |  |  |  |

#### 1.3 Manufacturer Specific Configuration

The configuration page is opened with this address http://<IP address>/mac.htm (<u>http://192.168.1.1/mac.htm</u>) here the manufacturer-specific settings can be made. The username for the manufacturer-specific configuration page is **AN** and the password is **AnTeCoS**. The distributor must assign a unique MAC address for each device.

| Settings      | Description                             |  |  |
|---------------|-----------------------------------------|--|--|
| Internal MAC  | Internal MAC address of the controller. |  |  |
| Serial Number | Serial number of the controller         |  |  |

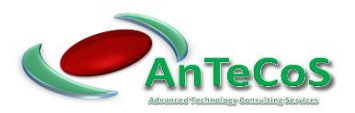

#### 1.4 Temperature Configuration

At http://<IP address>/config\_temp.htm (e.g. http://192.168.1.1/config\_temp.htm) the current temperature configuration can be changed.

The username for the temperature configuration page is **DuCoP100** and the password is **Admin**. Various settings of the DuCoP-100 can be made here.

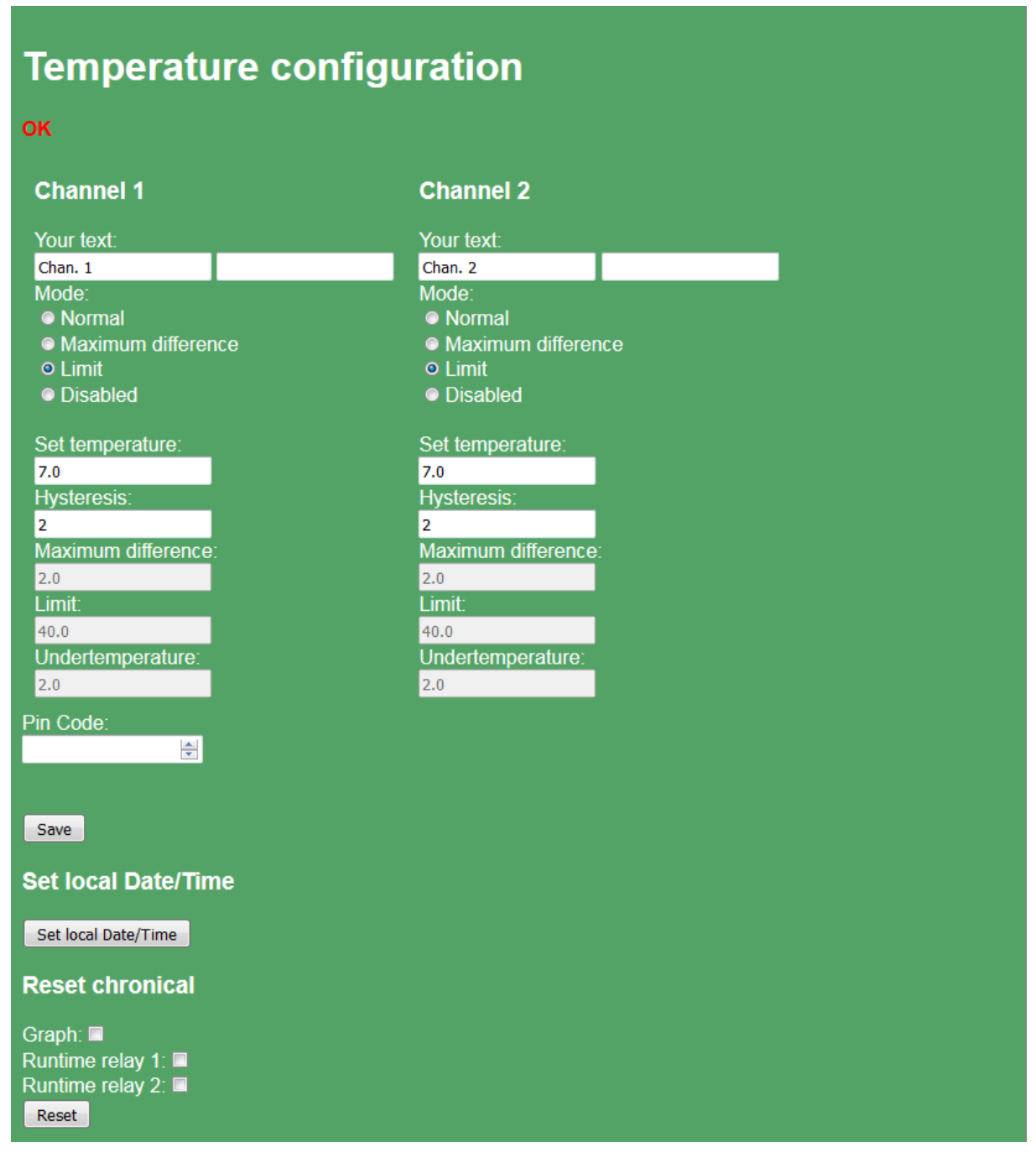

Figure 2: Temperature Configuration

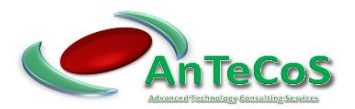

| Settings           | Description                                   |  |  |  |
|--------------------|-----------------------------------------------|--|--|--|
| Your text          | Two free text fields are available for each   |  |  |  |
|                    | channel. These are displayed on the status    |  |  |  |
|                    | page for the corresponding channel.           |  |  |  |
| Mode               | Sets the mode of the channel                  |  |  |  |
| Set temperature    | The set temperature of the controller (in °C) |  |  |  |
| Hysteresis         | The hysteresis of the temperature controller  |  |  |  |
|                    | (in °C).                                      |  |  |  |
| Maximum difference | Is only available in the "Difference" mode.   |  |  |  |
| Limit              | Can only be changed directly on the device.   |  |  |  |
| Pin Code           | When changing the operating mode, the         |  |  |  |
|                    | currently valid pin code must be entered.     |  |  |  |

A detailed description of the modes as well as their parameters can be found in the manual of the respective controller.

The chronicle of the temperature measurement as well as the running times of the relays can be reset by selecting the corresponding entry.

If no NTP server is available, the time can be transmitted to the system via the "Set Date/Time" switch.

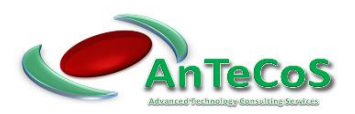

### 2 Installation

Configure a computer so that it is on the same subnet as the controller. (e.g. IP address: 192.168.1.2 Netmask: 255.255.255.0)

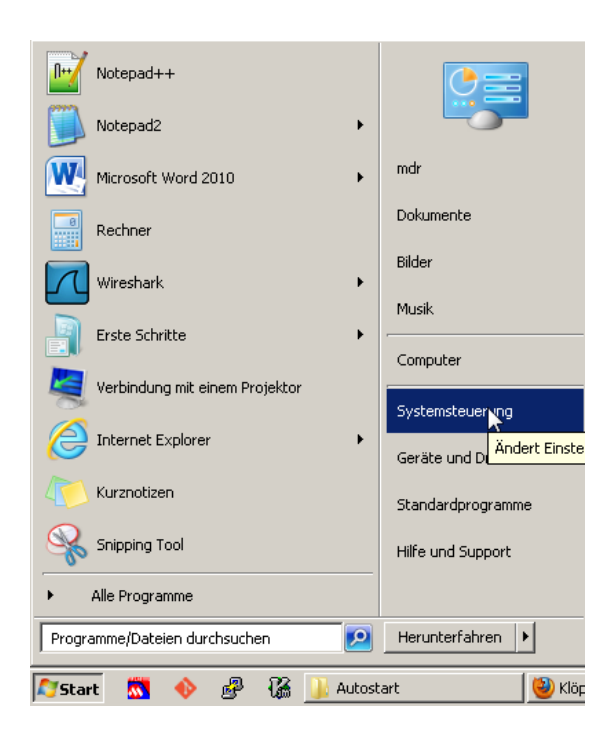

Click on Start  $\rightarrow$  Control Panel

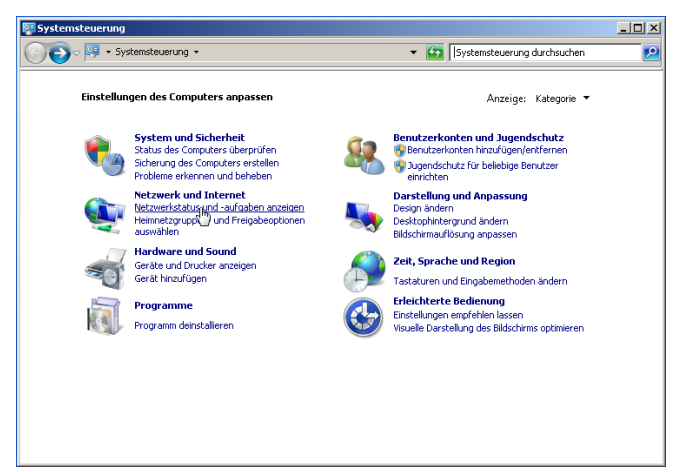

Under the "Network and Internet" item, select the "Show network status and tasks" option

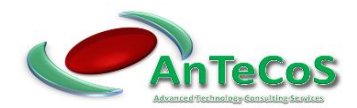

| Netzwerk- und Freigabecenter                                              |                                                                                    |                               |                               |
|---------------------------------------------------------------------------|------------------------------------------------------------------------------------|-------------------------------|-------------------------------|
| 🗿 🗇 🗟 🔹 Netzwerk und Intern                                               | et 🔹 Netzwerk- und Freigabecenter 🔹 👻                                              | Systemsteuer                  | ung durchsuchen 🛛 😢           |
| Startseite der Systemsteuerung                                            | Zeigen Sie die grundlegenden Informationer<br>Verbindungen ein.                    | n zum Netzwerk a              | n, und richten Sie            |
| Adaptereinstellungen ändern<br>Erweiterte Freigabeeinstellungen<br>ändern | W5-144 Mehrere Netzwerke                                                           | — 🌏<br>Internet               | Gesamtübersicht anzeigen      |
|                                                                           | (dieser Computer)<br>Aktive Netzwerke anzeigen                                     | Verbir                        | ndung herstellen oder trennen |
|                                                                           | Netzwerk 2<br>Arbeitsplatznetzwerk                                                 | Zugriffstyp:<br>Verbindungen: | Internet                      |
|                                                                           | Nicht identifiziertes Netzwerk<br>Öffentliches Netzwerk                            | Zugriffstyp:<br>Verbindungen: | Kein Internetzugriff          |
|                                                                           | Netzwerkeinstellungen ändern                                                       |                               |                               |
|                                                                           | Neue Verbindung oder neues Netzwerk e                                              | inrichten                     | -                             |
| Siehe auch<br>Heimnetzgruppe                                              | Richtet eine Drahtlos-, Breitband-, Einwä<br>Router oder Zugriffspunkt ein.        | ihl-, Ad-hoc- oder VF         | N-Verbindung bzw. einen       |
| Internetoptionen                                                          | 🛬 Verbindung mit einem Netzwerk herstelle                                          | n                             |                               |
| Windows-Firewall                                                          | Stellt (erneut) eine Verbindung mit einem<br>Einwählnetzwerk oder VPN-Netzwerk her | Drahtlosnetzwerk,             | verkabelten Netzwerk,         |

Click on "Change adapter settings" on the left side

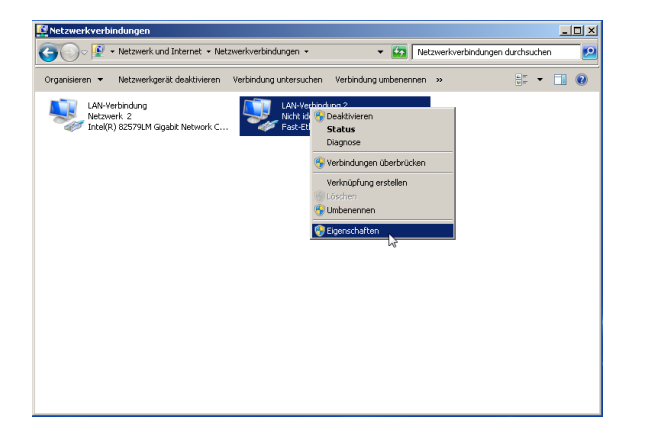

Select the LAN connection that is connected to the controller. Click Properties in the context menu of the connection.

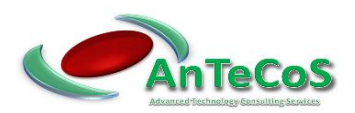

| 🖞 Eigenschaften von LAN-Verbindung 2                                                                                                    | × |  |  |  |  |
|----------------------------------------------------------------------------------------------------|---|--|--|--|--|
| Netzwerk Freigabe                                                                                                    |   |  |  |  |  |
| Verbindung herstellen über:                                                                                                    |   |  |  |  |  |
| Fast-Ethernet-Netzwerkkarte für Realtek RTL8139/810x-F                                                                                                    |   |  |  |  |  |
| K <u>o</u> nfigurieren                                                                                                    |   |  |  |  |  |
| Diese ⊻erbindung verwendet folgende Elemente:                                                                                                    |   |  |  |  |  |
| <ul> <li>Client für Microsoft-Netzwerke</li> <li>QoS-Paketplaner</li> <li>Datei- und Druckerfreigabe für Microsoft-Netzwerke</li> <li>Internetprotokoll Version 6 (TCP/IPv6)</li> <li>Internetprotokoll Version 4 (TCP/IPv6)</li> <li>Internetprotokoll Version 4 (TCP/IPv6)</li> <li>Internetprotokoll Version 4 (TCP/IPv6)</li> <li>Antwort für Verbindungsschicht-Topologieerkennung</li> </ul> |   |  |  |  |  |
| Installieren Deinstallieren Eigenschaften                                                                                                    |   |  |  |  |  |
| Beschreibung<br>TCP/IP, das Standardprotokoll für WAN-Netzwerke, das den<br>Datenaustausch über verschiedene, miteinander verbundene<br>Netzwerke ermöglicht.                                                                                                    |   |  |  |  |  |
| OK Abbrechen                                                                                                    |   |  |  |  |  |

| Eigenschaften von Internetprotokoll                                                                                                    | Version 4 (TCP/IPv4) |  |  |  |  |  |  |
|----------------------------------------------------------------------------------------------------|----------------------|--|--|--|--|--|--|
| Allgemein                                                                                                    |                      |  |  |  |  |  |  |
| IP-Einstellungen können automatisch zugewiesen werden, wenn das<br>Netzwerk diese Funktion unterstützt. Wenden Sie sich andernfalls an<br>den Netzwerkadministrator, um die geeigneten IP-Einstellungen zu<br>beziehen. |                      |  |  |  |  |  |  |
| O IP-Adresse automatisch beziehen                                                                                                    |                      |  |  |  |  |  |  |
| Folgende IP- <u>A</u> dresse verwenden:                                                                                                    | ]                    |  |  |  |  |  |  |
| IP-Adresse:                                                                                                    | 192.168.1.2          |  |  |  |  |  |  |
| S <u>u</u> bnetzmaske:                                                                                                    | 255 . 255 . 255 . 0  |  |  |  |  |  |  |
| Standardgateway:                                                                                                    |                      |  |  |  |  |  |  |
| C D <u>N</u> 5-Serveradresse automatisch I                                                                                                    | beziehen             |  |  |  |  |  |  |
| 🕞 Folgende DNS-Serveradressen <u>v</u> e                                                                                                    | erwenden:            |  |  |  |  |  |  |
| Bevorzugter DNS-Server:                                                                                                    |                      |  |  |  |  |  |  |
| Alternativer DNS-Server:                                                                                                    | <u> </u>             |  |  |  |  |  |  |
| 🔲 Einstellungen beim Beenden über                                                                                                    | rprüfen              |  |  |  |  |  |  |
|                                                                                                    | <u>E</u> rweitert    |  |  |  |  |  |  |
|                                                                                                    | OK Abbrechen         |  |  |  |  |  |  |

- (1) Open the following configuration page in a web browser.
   (http://<IP address>/config.htm (e.g. <u>http://192.168.1.1/config.htm</u>)
- (2) You will now be requested to enter username and password as follows. Username: **DuCoP100** Password: **Admin**

Double click on "Internet Protocol Version 4".

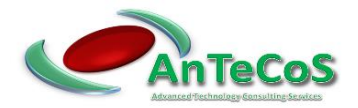

(3) Configure the "IP Address", "IP Mask" and "IP Gateway" fields according to your local network environment. The configuration of the "WOL MAC" field is described in section 3. The meaning of the individual fields is described in section 1.2.

| Network config |                |
|----------------|----------------|
| IP Address:    | WOL MAC:       |
| 192.168.1.1    | 00:00:00:00:00 |
| IP Mask:       | NTP Server:    |
| 255.255.255.0  | 0.0.0.0        |
| IP Gateway:    |                |
| 192.168.1.1    |                |
| Save           |                |

- (4) Accept your configuration by clicking the "Save" button.
- (5) The controller now restarts automatically.
- (6) Now check your configuration again.
- (7) Reset the network configuration of your computer.
- (8) Enter the IP address assigned in step four into your browser. You will now see the status page of the controller.

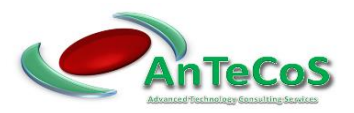

#### 3 Installing the Wake on LAN computer

The following steps must be performed on the computer that is to be started in the event of an alarm.

#### 3.1 Activating the Wake on LAN Function in the BIOS

Start the BIOS on the computer (e.g. press the F2 key after switching on the computer). The settings and names vary greatly between different manufacturers. In this example, activate the Wake on LAN option under

"Power Management"  $\rightarrow$  "Remote Wake Up"  $\rightarrow$  "On".

If your computer does not have an option to enable the Wake on LAN option, it may not support it. Therefore, you cannot use this computer for automatic startup in case of alarm.

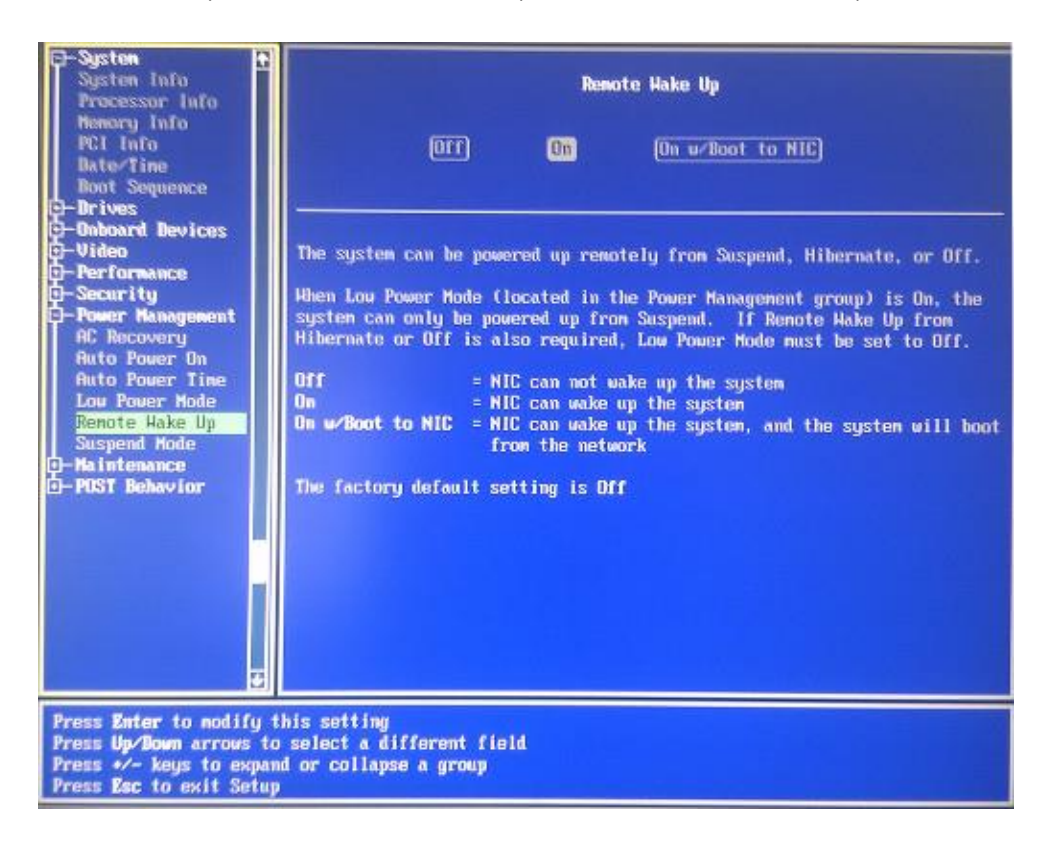

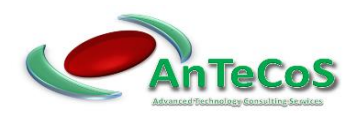

#### 3.2 Activating the Wake on LAN Option in Windows 7

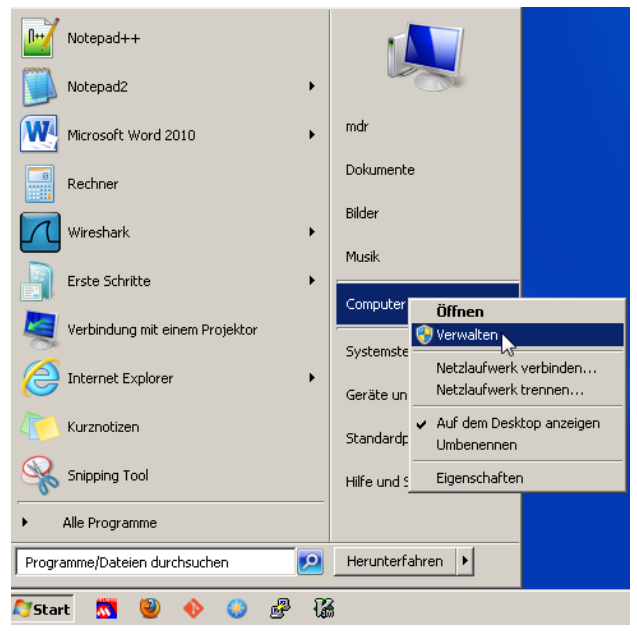

Click Start  $\rightarrow$  Computer (right mouse button) $\rightarrow$  Admin

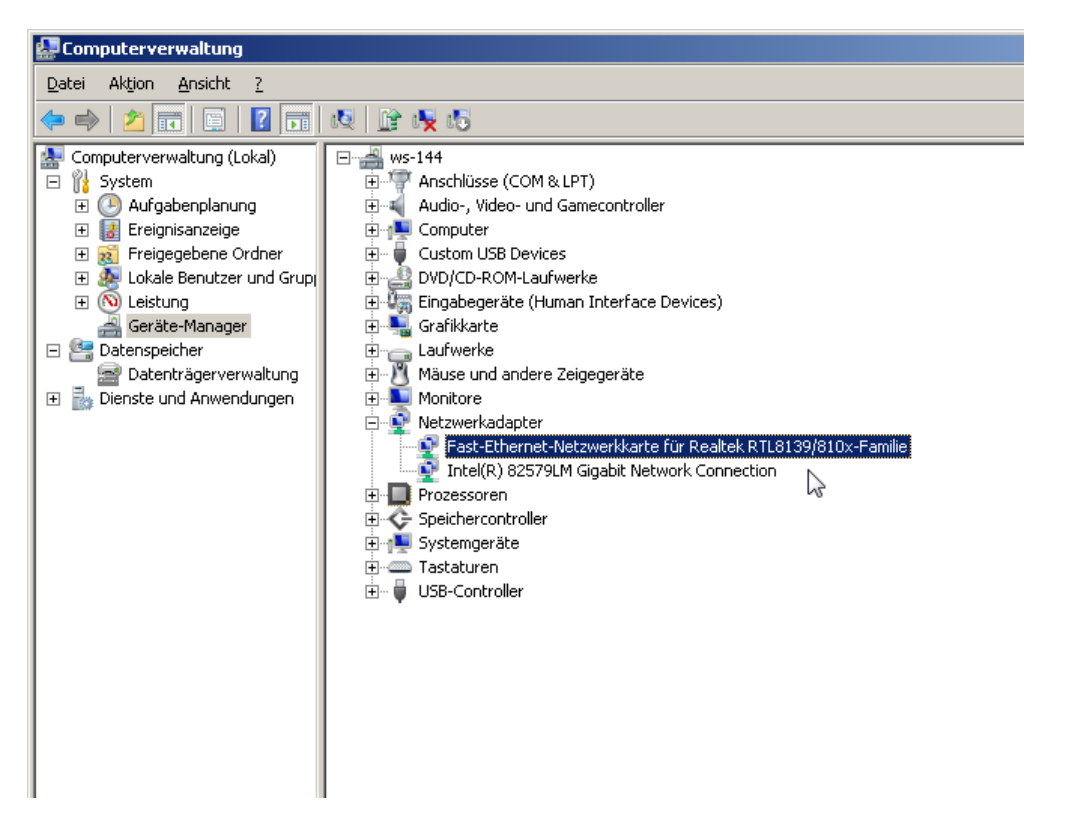

In the left window, select "Computer Management (Local)"  $\rightarrow$  "System"  $\rightarrow$  "Device Manager".

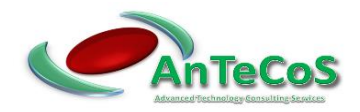

Click (double-click) in the right window under the item "Network adapter" on the network card that is connected to the controller.

| Intel 82579 Network Cards                                                                                                    | Broadcom NetXtreme 57xx Network Cards                                                                                                    |
|----------------------------------------------------------------------------------------------------|----------------------------------------------------------------------------------------------------|
| Eigenschaften von Intel(R) 82579LM Gigabit Network Connection                                                                                                    | Eigenschaften von Broadcom NetXtreme 57xx Gigabit Controller 💽 🗙                                                                                                    |
| Allgemein       Verbindungsgeschwindigkeit       Erweitett         Energieverwaltung       Gruppenbildung       VLANs       Treiber       Details       Ressourcen         Image: Sparoptionen:       Image: Sparoptionen       Image: Sparoptionen       Image: Sparoptionen       Image: Sparoptionen         Image: Auf ARP-Anforderungen reagieren, ohne das System aus dem Single       Image: Sparoptionen       Image: Sparoptionen         Image: Auf NS-Anforderungen reagieren, ohne das System aus dem Single       Image: Sparoptionen       Image: Sparoptionen         Image: Auf NS-Anforderungen reagieren, ohne das System aus dem Single       Image: Sparoptionen       Image: Sparoptionen         Image: Auf NS-Anforderungen reagieren, ohne das System aus dem Single       Image: Sparoptionen       Image: Sparoptionen         Image: Auf. über Magic Packet       Image: Akt. über Magic Packet       Image: Sparoptionen       Image: Sparoptionen         Image: Akt. über Magic Packet       Image: Sparoptionen       Image: Sparoptionen       Image: Sparoptionen         Akt. über Magic Packet       Image: Sparoptionen       Image: Sparoptionen       Image: Sparoptionen       Image: Sparoptionen         Image: Akt. über Magic Packet       Image: Sparoptionen       Image: Sparoptionen       Image: Sparoptionen       Image: Sparoptionen         Image: Akt. über Magic Packet       Image: Sparoptionen       Image: S | Allgemein       Erweitert       Treiber       Details       Ressourcen       Energieverwaltung         Folgende Eigenschaften sind für diesen       Netzwerkadapter verfügbar.       Klicken Sie links auf die Eigenschaft, die geändert werden soll, und wählen Sie den Wert auf der rechten Seite aus.       Eigenschaft:       Wert:         802.1p QOS       Checksum Offload       Ethermet@WireSpeed       Both       Image Send Offload         Large Send Offload       Locally Administered Address       Speed & Duplex       Wake Up Frame         WOL Speed       Image Send Offload       Image Send Offload       Image Send Offload         Locally Administered Address       Speed & Duplex       Wake Up Frame |
| OK Abbrechen                                                                                                    | OK Abbrechen                                                                                                    |

Activate the Wake on LAN option of the network adapter. These settings and designations vary greatly between different manufacturers.

#### 3.3 Automatic Start of Status Display Of The Ducop-100

The following steps are performed in this tutorial using the Mozilla Firefox web browser. You can also use this with another web browser of your choice.

|     | Öffnen                                 |
|-----|----------------------------------------|
| Fin | Behandeln von Kompatibilitätsproblemen |
|     | Dateipfad öffnen                       |
|     | 😭 TortoiseGit 🔹 🕨                      |
|     | 😌 Als Administrator ausführen          |
|     | 7-Zip 🕨                                |
|     | 🛃 Edit with Notepad++                  |
|     | Edit with Vim                          |
|     | Von Taskleiste lösen                   |
|     | An Startmenü anheften                  |
|     | Vorgängerversionen wiederherstellen    |
|     | Senden an 🔸                            |
|     | Ausschneiden                           |
|     | Kopieren                               |
|     | Verknüpfung erstellen                  |
|     | Löschen                                |
|     | Umbenennen                             |
|     | Eigenschaften                          |

Copy the shortcut of the web browser. (e.g. from your desktop)

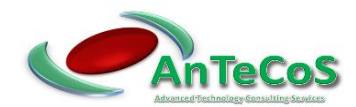

| Windows     Windows     Windows     Windows     Windows | Media Center  Media Player Update -Fax und -Scan |                    |  |  |  |
|---------------------------------------------------------|--------------------------------------------------|--------------------|--|--|--|
| 📶 Wiresharl                                             | k                                                | mdr                |  |  |  |
| XPS-View                                                | er                                               | Dokumente          |  |  |  |
| Autostar<br>CCleane                                     | Erweitern                                        | Bilder             |  |  |  |
| Dell                                                    | Öffnen<br>Öffnen - Alle Benutzer                 | Musik              |  |  |  |
| Ext2Fsd                                                 |                                                  |                    |  |  |  |
| FreeCor                                                 |                                                  | Computer           |  |  |  |
| Ghostsc                                                 | Umbenennen                                       | Systemsteuerung    |  |  |  |
| 🥛 Git<br>] Graphvi:_                                    | Eigenschaften                                    | Geräte und Drucker |  |  |  |
| 📗 Greensha                                              | t                                                |                    |  |  |  |
| 📗 Intel                                                 |                                                  | Standardprogramme  |  |  |  |
| Microchip                                               | v2013-02-15                                      | Hilfe und Support  |  |  |  |
| <ul> <li>Zurüc</li> </ul>                               | k                                                |                    |  |  |  |
| Programme                                               | /Dateien durchsuchen                             | Herunterfahren     |  |  |  |
| 🏹 Start 📉 🥹 🔶 🏐 🖧                                       |                                                  |                    |  |  |  |

Click on "Start"  $\rightarrow$  "All Programs"  $\rightarrow$  "Autostart" (right mouse button)  $\rightarrow$  "Open - All users"

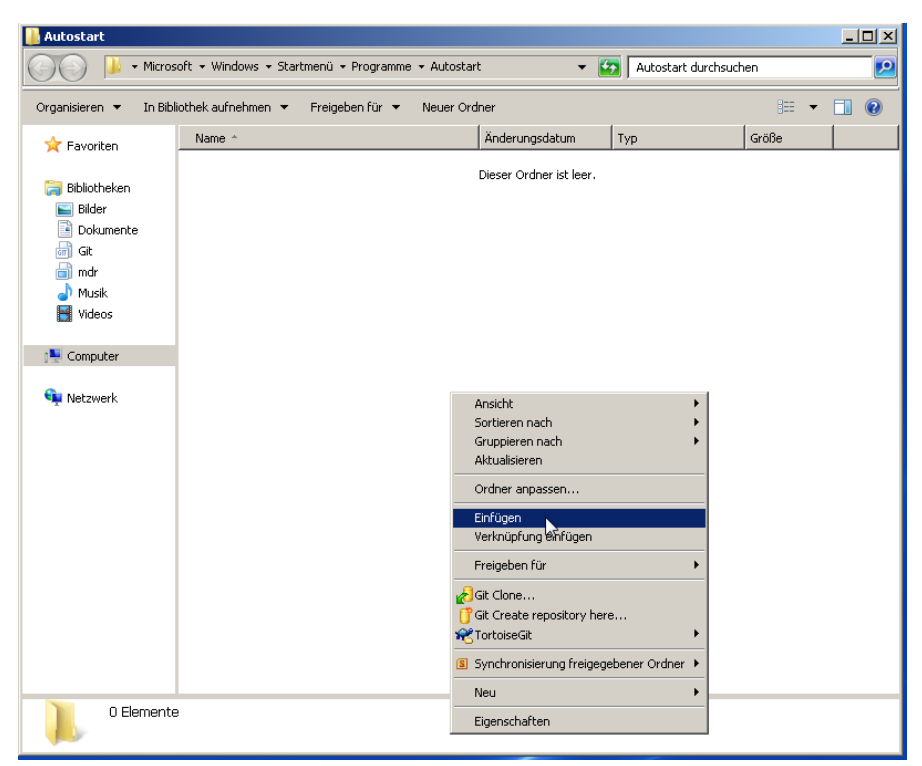

Paste the link to your web browser.

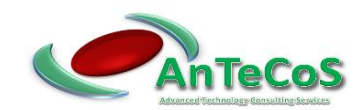

| 📙 Autostart 📃 🔟 🕹 • Microsoft • Windows • Startmenü • Programme • Autostart 🔹 😰 Autostart durchsuchen 😥                                                                                                    |                   |                                                                    |        |               |             |       |    |     |
|----------------------------------------------------------------------------------------------------|-------------------|--------------------------------------------------------------------|--------|---------------|-------------|-------|----|-----|
| Organisieren 🔻 🔳 Öffr                                                                                                    | nen Brenne        | n Neuer Ordner                                                     |        |               |             | :==   | -  | (?) |
| 🔆 Favoriten                                                                                                    | Name 🔶            |                                                                    | Änder  | ungsdatum     | Тур         | Größe |    |     |
| Bibliotheken<br>Bilder<br>Dokumente<br>Git<br>Musik<br>Videos<br>Computer<br>Computer<br>Computer<br>Musik<br>Videos<br>PUD-RW-Laufwerł<br>DVD-RW-Laufwerł<br>March (ISRV-2) (H:)<br>PUBLIC (I\SRV-2) (H:)<br>PUBLIC (I\SRV-2) (Y:)<br>INFO (I\SRV-2) (Y<br>Netzwerk | Mozilla           | Öffnen<br>Behandeln von Kompatibilitätsproblen<br>Dateipfad öffnen | nen    | 2013 15:39    | Verknüpfung | 2     | KB |     |
| Mozilla Firefo                                                                                                    | X Änderungso<br>( | datum: 17.06.2013 15:39 Erstell<br>Größe: 1,17 KB                  | datum: | 17.06.2013 12 | 2:47        |       |    |     |

Open the properties of shortcut.

| 🌮 Eigenschaften von Mozilla Firefox 🛛 🛛 🗙 |                                                          |  |
|-------------------------------------------|----------------------------------------------------------|--|
| Sicherheit Allgemein                      | Details Vorgängerversionen<br>Verknüpfung Kompatibilität |  |
| 魺 Mozilla Fi                              | refox                                                    |  |
| Zieltyp:                                  | Anwendung                                                |  |
| Zielort:                                  | Mozilla Firefox                                          |  |
| <u>Z</u> iel:                             | pzilla Firefox\firefox.exe" http://192.168.1.1           |  |
| Ausführen in:<br>∐astenkombination:       | "C:\Program Files (x86)\Mozilla Firefox"<br>Keine        |  |
| Ausfü <u>h</u> ren:                       | Normales Fenster                                         |  |
| Kommentar:                                |                                                          |  |
| <u>D</u> ateipfad öffnen                  | Anderes <u>S</u> ymbol Er <u>w</u> eitert                |  |
|                                           |                                                          |  |
|                                           |                                                          |  |
|                                           |                                                          |  |
|                                           | OK Alburghers   Observations                             |  |
|                                           |                                                          |  |

In the "Destination" field, add the address of the controller separated by a space. Click on "Apply" and "OK".

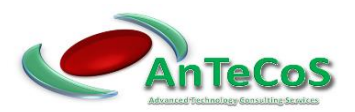

#### 3.4 Automatic Login

In order for the computer to be started in the event of an alarm and the status display of the controller to be shown automatically, the password query from Windows must be deactivated.

| Programme (1)                             |
|-------------------------------------------|
| en cmd.exe                                |
| mdr (72)                                  |
|                                           |
|                                           |
|                                           |
|                                           |
|                                           |
|                                           |
| me la la la la la la la la la la la la la |
|                                           |
|                                           |
|                                           |
|                                           |
|                                           |
|                                           |
| ho Weitere Ergebnisse anzeigen            |
| cmd Herunterfahren                        |
| 🎦 Start  🚳 🤣 🚱 🖓 🕌 Autostart 🛛 🛛          |

Click on Start. Enter "cmd" in the "Search programs/files" field and confirm this by pressing the Return key.

| 🖦 C:\Windows\system32\cmd.exe                                                                     | _ 🗆 🗙   |
|---------------------------------------------------------------------------------------------------|---------|
| Microsoft Windows [Version 6.1.7601]<br>Copyright <c> 2009 Microsoft Corporation. Alle Rechte</c> | vorbeha |
| C:\Users\mdr>control userpasswords2                                                               |         |
|                                                                                                   |         |
|                                                                                                   |         |
|                                                                                                   |         |
| 7                                                                                                 |         |
|                                                                                                   |         |

Enter "control userpasswords2" in the command prompt and confirm this command with the return key.

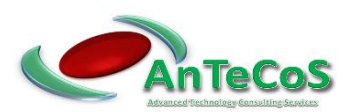

| Benutzerk           | onten                                                                                                    |                                                                            | x  |
|---------------------|----------------------------------------------------------------------------------------------------|----------------------------------------------------------------------------|----|
| Benutzer            | Erweitert                                                                                                    |                                                                            |    |
| 8                   | Verwenden Sie die unten stehende Liste, um Benutzern den Zugriff<br>auf den Computer zu gestatten Izw. zu verweigern und um<br>Kennwörter oder andere Einstellungen zu ändern. |                                                                            |    |
| 🗖 Ben               | <u>u</u> tzer müssen Benutzernamen (                                                                                                    | und Kennwort eingeben                                                      |    |
| Benutze             | er dieses <u>C</u> omputers:                                                                                                    |                                                                            |    |
| Benut               | zername                                                                                                    | Gruppe                                                                     |    |
| - <mark>R</mark> mo | dr 🛛                                                                                                    | SophosAdministrator; Administra                                            |    |
|                     |                                                                                                    |                                                                            |    |
|                     | <u>H</u> inzufüge                                                                                                    | en Entfernen Eigenschaften                                                 |    |
| Kenn                | wort für mdr                                                                                                    |                                                                            |    |
| *                   | Drücken Sie Strg+Alt+Entf<br>um Ihr Kennwort zu änder                                                                                                    | , und wählen Sie "Kennwort ändern",<br>n.<br><u>K</u> ennwort zurücksetzen |    |
|                     | [                                                                                                    | OK Abbrechen Ü <u>b</u> ernehm                                             | en |

Mark your user in the field "User of this computer".

Then uncheck "Users must enter user name and password". Click on "Apply".

| Automati        | ische Anmeldun                                                                                                    | g            | × |
|-----------------|----------------------------------------------------------------------------------------------------|--------------|---|
| <b>?</b>        | Sie können den Computer so einrichten, dass Benutzer weder<br>Benutzernamen noch Kennwort für die Anmeldung eingeben müssen.<br>Geben Sie einen Benutzer für eine automatische Anmeldung an: |              |   |
| <u>B</u> enutze | irnartye:                                                                                                    | mdr          | ] |
| <u>K</u> ennwo  | ort:                                                                                                    |              | ] |
| Kennwo          | ort b <u>e</u> stätigen:                                                                                                    |              | 1 |
|                 |                                                                                                    | OK Abbrechen |   |

Enter the current password of the selected user twice. And confirm this with "OK". Close the other windows.

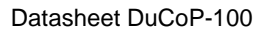

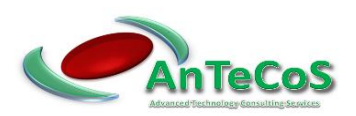

#### 3.5 Reading The Physical Address

| Programme (1)                   |
|---------------------------------|
| cmd.exe                         |
| mdr (72)                        |
|                                 |
|                                 |
|                                 |
|                                 |
|                                 |
|                                 |
|                                 |
|                                 |
|                                 |
|                                 |
|                                 |
|                                 |
|                                 |
|                                 |
| 🎾 Weitere Ergebnisse anzeigen   |
|                                 |
| cmd Herunterfahren              |
| 🎦 Start 📩 🚸 🔕 🛃 🌃 🛄 Autostart 🛛 |

Click on Start. Enter "cmd" in the "Search programs/files" field and confirm this by pressing the Return key.

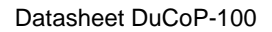

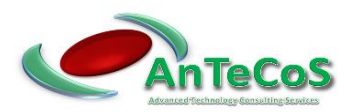

| 🚾 C:\Windows\system32\cmd.exe                                                                                                    |          |
|----------------------------------------------------------------------------------------------------|----------|
| Copyright (c) 2009 Microsoft Corporation. Alle Rechte vorbehalten.                                                                                                    |          |
| C:\Users\mdr>ipconfig /all                                                                                                    |          |
| Windows-IP-Konfiguration                                                                                                    |          |
| Hostname                                                                                                    |          |
| Ethernet-Adapter LAN-Verbindung 2:                                                                                                    |          |
| Verbindungsspezifisches DNS-Suffix:                                                                                                    |          |
| Bact-Meihung - Hact-HEbewnet-Netzwerkkarte für Realtek RTL8139/81<br>Physikalische Adresse : 00-E0-7D-AB-59-8B<br>DHCP aktiviert : Nein<br>Autokonfiguration aktiviert : Ja<br>Verbindungslokale IPv6-Adresse . : fe80::1088:5505:3fa7:7d0bx15(Bevorzugt)<br>IPv4-Adresse : 192.168.1.2(Bevorzugt) | . Ø×     |
| Subnetzmaske                                                                                                    |          |
| Ethernet-Adapter LAN-Verbindung:                                                                                                    |          |
| Uerbindungsspezifisches DNS-Suffix:         Beschreibung         Physikalische Adresse         Intel(R) 82579LM Gigabit Network Connection         Physikalische Adresse         Ja         Autokonfiguration aktiviert                                                                            |          |
| Primärer WINS-Server : 192.168.100.16<br>Sekundärer WINS-Server : 192.168.100.3<br>NetBIOS über TCP/IP : Aktiviert                                                                                                    |          |
| Tunneladapter isatap.{3A9E40A7-2EDF-4FA1-897F-921859F8000C}:                                                                                                    |          |
| Medienstatus                                                                                                    |          |
| Tunneladapter LAN-Verbindung* 4:                                                                                                    |          |
| Medienstatus: Medium getrennt<br>Uerbindungsspezifisches DNS-Suffix:<br>Beschnerbiung: Teredo Tunneling Pseudo-Interface<br>Physikalische Adresse: 00-00-00-00-00-00-00-E0<br>DHCP aktiviert: Nein<br>Autokonfiguration aktiviert: Ja                                                              | <b>▶</b> |
|                                                                                                    | • //     |

Enter "ipconfig /all" in the command prompt and confirm this command by pressing the Return key. Make a note of the physical address of the network adapter connected to the controller. Close the window.

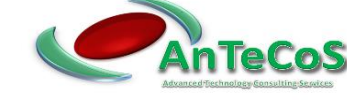

#### 3.6 Deposit The Physical Address

Start a web browser. Enter the IP address of the DuCoP-100 and "/config.htm" in the address line. (e.g. http://192.168.1.1/config.htm)

You will now be prompted to enter your username and password.

Enter the data as follows:

- Username: DuCoP100
- Password: Admin

Confirm this by clicking "OK

| Network config |                   |
|----------------|-------------------|
| IP Address:    | WOL MAC:          |
| 192.168.1.1    | 00:00:00:00:00:00 |
| IP Mask:       | NTP Server:       |
| 255.255.255.0  | 0.0.0.0           |
| IP Gateway:    |                   |
| 192.168.1.1    |                   |
| Save           |                   |

Enter the physical address from the previous step in the "WOL MAC" field. Click on "Save". The controller will now restart automatically.